# **Creating and Sending System Notifications in ReadyPay Online**

1. Log into your RPO Employee Kiosk

3. Click on Custom Notifications

| Pro            | liant.             |        |
|----------------|--------------------|--------|
| Employee       | Switch Account     |        |
|                |                    |        |
|                | Login              | The is |
| Create Account | Forgot Passwername |        |

2. Click on the Workspace icon near the top

| ٦ | Q | 8 | iii<br>Chu | ĝ | ? |  |
|---|---|---|------------|---|---|--|
|   |   |   |            |   |   |  |
|   |   |   |            |   |   |  |
|   |   |   |            |   |   |  |

### 4. Click Add and add your message

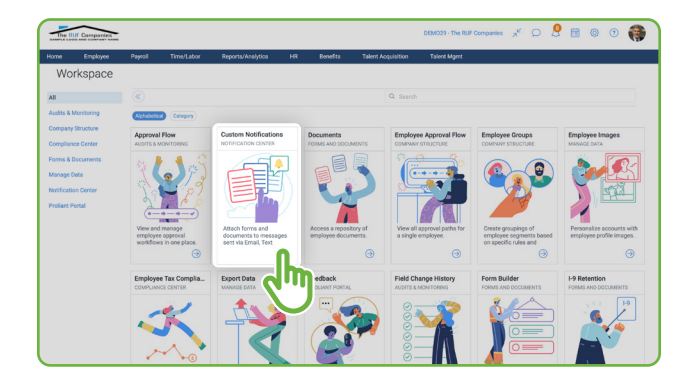

| The R    | UF Companies     |                 |             |              |                  |             |            |                        | DEMO29 - The        |
|----------|------------------|-----------------|-------------|--------------|------------------|-------------|------------|------------------------|---------------------|
| Home     | Employee         | Payroll         | Time/Labor  | Reports      | /Analytics I     | HR E        | lenefits   | Talent Acquisition     | Talent Mgm          |
| Cu       | stom Noti        | fications       | Custom No   | otifications | My Notifications | Notificatio | on Log     | Notification Templates | Third Party Notific |
| Show     | Active Only      |                 |             |              |                  |             |            |                        |                     |
| Notifica | tion             |                 | From        | n            | То               |             | Distribute | e By                   |                     |
| New Er   | nployee Handboo  | k - 2023        | 01/         | 01/2023      | 01/31/202        | 4           | Ruf, Mic   | hael                   |                     |
| Stay in  | touch the easy w | ay ! / Manténga | se en c 09/ | 01/2022      | 11/14/210        | 0           | Ruf, Mic   | hael                   |                     |
| Trainin  | g Video          |                 | 05/         | 04/2018      | 12/31/210        | 0           | Ruf, Mic   | hael                   |                     |
| Add      | h                |                 |             |              |                  |             |            |                        |                     |

## **Open Enrollment Message example:**

Hello, everyone -

Open enrollment will begin November 1, 2023 and will remain open through [add date]. This is your once-a-year opportunity to make changes to your benefits elections.

Note: if you don't meet the deadline, your current elections will roll over for the upcoming year except flexible spending accounts, which must be set up every year. However, it is still highly recommended that you go in and confirm everything is correct.

Attached is our open enrollment guide for your review.

If you have any questions, feel free to reach out to someone on our HR team.

Thank you

[Insert Name]

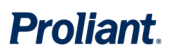

#### 5. Click Save. Click Next

| Recipients<br>Distribution | Open Ervoltment                                                                                                    |                                                          |
|----------------------------|----------------------------------------------------------------------------------------------------|----------------------------------------------------------|
| Distribution               |                                                                                                    |                                                          |
|                            |                                                                                                    | Created Date:                                            |
| Review Distribution        |                                                                                                    |                                                          |
|                            | Form 🔘                                                                                                    |                                                          |
|                            | Select ~                                                                                                    |                                                          |
|                            | Message Text (Required)                                                                                                    |                                                          |
|                            | B I U we B B B B Paragraph * Select fort size * Select fort family * A + 0 + E E 4                                                                                                    | # 00 B 0                                                 |
|                            | Hello, everyone -                                                                                                    |                                                          |
|                            | Open enrollment will begin November 1, 2023 and will remain open through (add date). This is your once-a-year opportunity to make changes to your                                                        | benefits elections.                                      |
|                            | Note: if you don't meet the deadline, your current elections will roll over for the upcoming year encept flexible spending accounts, which must be set u<br>you go in and confirm everything is correct. | p every year. However, it is still highly recommended th |
|                            | Attached is our open enrollment guide for your review.                                                                                                    |                                                          |
|                            | If you have any questions, feel free to reach out to someone on our HR team.                                                                                                    |                                                          |
|                            | Thank you                                                                                                    |                                                          |
|                            | Joint Loe                                                                                                    |                                                          |

7. Select an option for recipients. Click Save. Click Next.

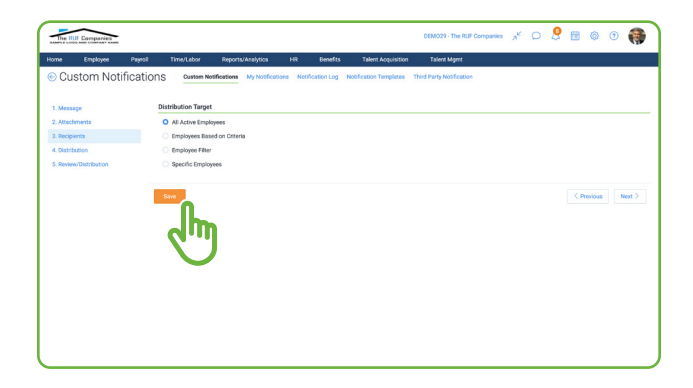

6. Add any necessary attachments by clicking on Upload Document. Click Save. Click Next.

1

| The RUF Companies    |                                                |                                           | DEM029 - The RUE Company           | les a <sup>k</sup> C | ) 🙎 🖩 💩 🛈 🃢      |
|----------------------|------------------------------------------------|-------------------------------------------|------------------------------------|----------------------|------------------|
| ome Employee         | Payroll Time/Labor Reports/Analyti             | os HR Benefits Tale                       | nt Acquisition Talent Mgmt         |                      |                  |
| Custom Notif         | Cations Custom Notifications My No             | offications Notification Log Notification | Templates Third Party Notification |                      |                  |
|                      |                                                |                                           |                                    |                      |                  |
| 1. Message           | Attachments                                    |                                           |                                    |                      |                  |
| 2. Attachments       | Description                                    |                                           |                                    |                      |                  |
| 3. Recipients        |                                                |                                           |                                    |                      |                  |
| 4. Distribution      | Document                                       |                                           | Patro                              |                      |                  |
| a. Nevero previdebon |                                                |                                           | ottevi                             |                      |                  |
|                      | Upload Document                                |                                           |                                    |                      |                  |
|                      | Note: Only documents in POF format are support | oried at this time                        |                                    |                      |                  |
|                      | -                                              |                                           |                                    |                      |                  |
|                      | Description                                    | Pile Net                                  | ne -                               |                      |                  |
|                      | No records to display.                         |                                           |                                    |                      |                  |
|                      |                                                |                                           |                                    |                      |                  |
|                      |                                                |                                           |                                    |                      |                  |
|                      |                                                |                                           |                                    |                      |                  |
|                      |                                                |                                           |                                    |                      | ( Amount ) ( and |
|                      |                                                |                                           |                                    |                      | V PREVIOUS NEXT. |
|                      | . Ibs                                          |                                           |                                    |                      |                  |
|                      | <b>Q</b> '11                                   |                                           |                                    |                      |                  |
|                      |                                                |                                           |                                    |                      |                  |
|                      |                                                |                                           |                                    |                      |                  |
|                      |                                                |                                           |                                    |                      |                  |

8. Set Distribution Methods. Click Save. Click Next.

| 1 Manual I             | Display in Ambination                                                                                                    |                   | Distribution Type                                                                 |
|------------------------|----------------------------------------------------------------------------------------------------|-------------------|-----------------------------------------------------------------------------------|
| 2. Attachments         | Message Status                                                                                                    |                   | Citiplay in Inbox                                                                 |
| 4. Distribution        | Artist Even (Recolded)                                                                                                    |                   | Lispity message as a popup write employee logs in Send to employee verified email |
| 5. Review/Distribution | 1                                                                                                    | 2:00 AM           | Send SMS message to employee mobile phone                                         |
|                        | Active To (Required)                                                                                                    | 2:00 AM           | Send mobile app pash notification                                                 |
|                        | Acknowledgment                                                                                                    |                   |                                                                                   |
|                        | Require employees to acknowledge the receipt of this message Provent dismissal of the message until it has been acknowledge | d by the employee |                                                                                   |
|                        | ([RECEIVER_NAME], acknowledge the receipt of this message.                                                                  |                   |                                                                                   |
|                        |                                                                                                    |                   |                                                                                   |
|                        |                                                                                                    |                   |                                                                                   |

#### 7. Click Save & Distribute.

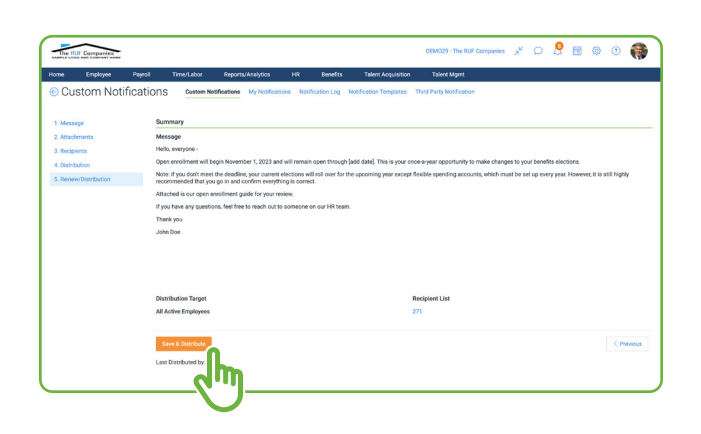